## **RENAJUD – VERSÃO ANTIGA**

## **PROCEDIMENTO DE DESIGNAÇÃO**

## A designação se dará da seguinte forma:

## 1 – Após o magistrado acessar o sistema, aparecerá a seguinte tela:

|                                                                                                    | ores - watcows incernet exporter |                |                         |                                        |               | -101   |
|----------------------------------------------------------------------------------------------------|----------------------------------|----------------|-------------------------|----------------------------------------|---------------|--------|
| (d) Nttps://renetud.denstran.serpro.gov.br/renetud/restrato/rdex.st                                                                                                    |                                  |                | 🔟 🔒 🕒 👯 🗶 🔯 Live Search |                                        |               | 2      |
| o Editor Exbir Favoritos Perromentos Ajuda                                                                                                    |                                  |                |                         |                                        |               |        |
| rontos 🙀 😰 Galeria du Web Sica 🔹 😰 HotMail gradu                                                                                                    | ato .                            |                |                         |                                        |               |        |
| BRENAJUD - Restrições Judiciais Sobre Veiculos Autom                                                                                                    |                                  |                | 5                       |                                        | gha+ Segur    | ança • |
|                                                                                                    |                                  |                | Ace                     | aso à Informação                       | BRASE         |        |
| -                                                                                                    |                                  |                |                         |                                        | 10            |        |
| 1 The                                                                                                    |                                  |                |                         |                                        | Sa            |        |
| <u> </u>                                                                                                    | Seja bem vindo,                  | -              |                         |                                        |               |        |
| renaiud Restrictes Judical                                                                                                    | SOLANGE GOMES SANTOS             | CART D         | 17/11/2                 | 014 + 14h 57' 37'' + 0913              | r             |        |
| Terroyan version Addition                                                                                                    |                                  |                |                         |                                        |               |        |
|                                                                                                    |                                  |                |                         |                                        |               |        |
| Restrições Designações                                                                                                    |                                  |                |                         |                                        |               | )      |
|                                                                                                    |                                  |                |                         |                                        |               |        |
|                                                                                                    |                                  |                |                         |                                        |               |        |
| Você estă em: xx RENAJUD                                                                                                    |                                  |                |                         |                                        |               |        |
|                                                                                                    |                                  |                |                         |                                        |               |        |
| Página Principal                                                                                                    |                                  |                |                         |                                        |               |        |
|                                                                                                    |                                  |                |                         |                                        |               |        |
| Rem Winds as sistems RENAMIN - Res                                                                                                    | statežas Indisinis Kakas Valent  |                | 2                       |                                        |               |        |
| Utilize o menu acima para Inserir Rest                                                                                                    | ricões. Retirar Restricões e C   | onsultar Resi  | tricões. Em ca          | so de dúvidas acesse a                 | opcão Alud    | ta     |
| para obter mais informações.                                                                                                    |                                  |                |                         |                                        |               | -      |
| Não se esqueça de clicar no botão Sair q<br>acessos indevidos sejam realizados.                                                                                                    | uando encerrar seu uso neste sis | tema. Isso gar | ante uma melh           | or performance ao sister               | na e evita qu | Je.    |
| Configure o seu navegador para sempre o                                                                                                    | autorizar os POP-UPS deste siste | ma. Eles possu | em informações          | uteis para melhor utiliz               | ação.         |        |
|                                                                                                    |                                  |                |                         |                                        |               |        |
| Atencão                                                                                                    |                                  |                |                         |                                        |               |        |
| and the second second sec |                                  |                |                         | and determine the second second second |               |        |

2 - Em seguida o magistrado irá clicar no campo "Designações". Logo depois, em "Designações ativas".

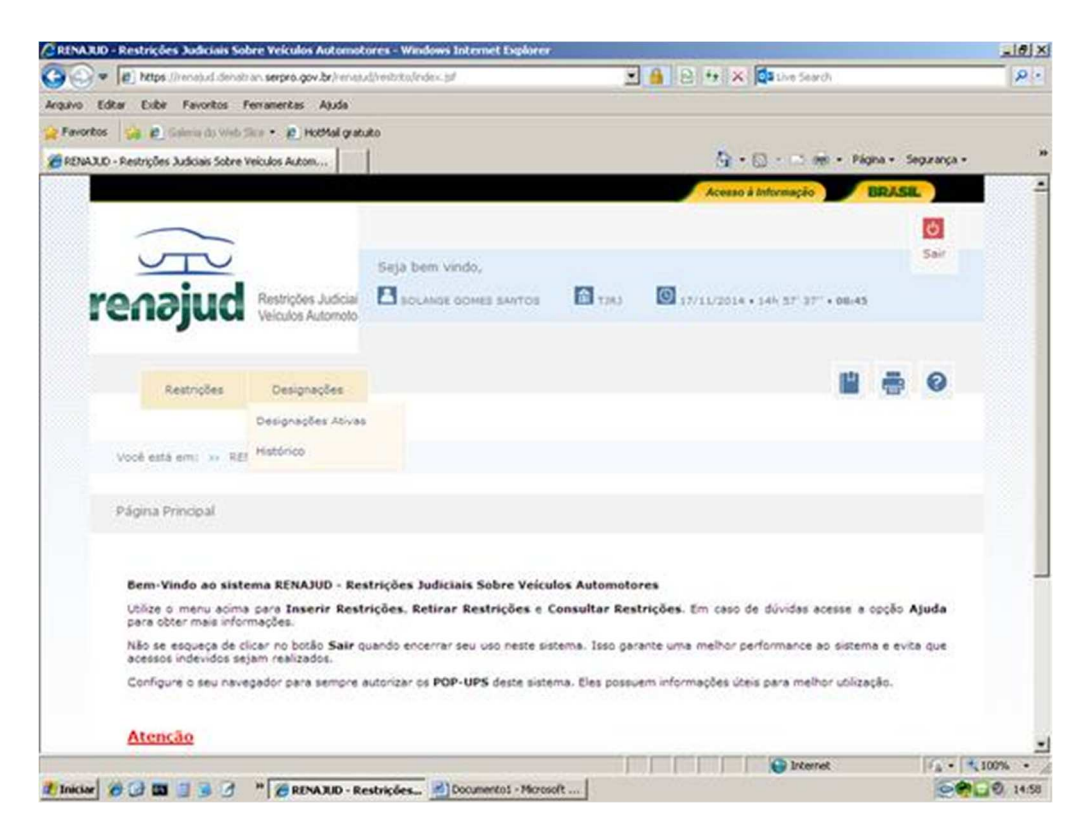

3 - Aparecerá em seguida, tela em que possibilitará ao magistrado designar o servidor, clicando em "Designar Servidor".

| ENAJUD - Restrições Judiciais Sobre Veículos Auto           | motores - Windows Internet Explorer    | è              |                                  |                   | _101   |
|-------------------------------------------------------------|----------------------------------------|----------------|----------------------------------|-------------------|--------|
| 🕢 💌 😰 https://renetudidenotron.serpro.gov.br/re             | enajudh esbriko, ldesignacao-ikit. (sf |                | 🔒 🖻 👯 🗙 🕼 Live Search            |                   | 8      |
| uivo Editar Exbir Favoritos Ferramentas Ajud                | ia i                                   |                |                                  |                   |        |
| Pavoritos 🙀 😰 Salaria do Web Sice • 😰 HotMal                | gratuito                               |                |                                  |                   |        |
| RENAJUD - Restrições Judiciais Sobre Veiculos Autom         |                                        |                | 🔂 • 🗔 - 🖂 📾 • Pilo               | ina + Segurança + |        |
|                                                             |                                        |                | Acesso à Informação              | BRASE             |        |
| -                                                           |                                        |                |                                  | 0                 |        |
|                                                             |                                        |                |                                  | Sair              |        |
|                                                             | Seja bem vindo,                        | -              |                                  |                   |        |
| renaiud Restrictes Just                                     | Cial BOLANDE GOMES SANTOS              | CART 🔝         | 37/11/2014 + 14h 29' 09" + 09+44 |                   |        |
|                                                             | ~~                                     |                |                                  |                   |        |
|                                                             |                                        |                | 1.00                             |                   |        |
| Restrições Designações                                      | 12 4                                   |                | <u> </u>                         | ÷ 0               |        |
|                                                             |                                        |                |                                  |                   |        |
| Unit and any or DESCRIPTION or Date                         |                                        |                |                                  |                   |        |
| Tote end enti 11 Relicito 11 Delig                          | produces workes                        |                |                                  |                   |        |
| Listagem de Designações áticas                              |                                        |                |                                  |                   |        |
| construction of party space status                          |                                        |                |                                  |                   |        |
|                                                             |                                        |                |                                  |                   |        |
|                                                             |                                        |                |                                  |                   |        |
|                                                             | Quantidade de designações e            | encontradas: 0 | 🖨 Designar Serv                  | idor              |        |
| Servidor                                                    | Órgão                                  | Incluido Por   | Inicio Fim Aç                    | ões               |        |
| Nenhuma designação ativa                                    |                                        |                |                                  |                   |        |
|                                                             |                                        |                |                                  |                   |        |
|                                                             |                                        |                |                                  |                   |        |
|                                                             |                                        |                |                                  | 10000 000         |        |
| s: //renajud.denatran.serpro.gov.br/renajud/restriko/design | nacac-ist.pf#                          | S. C.          | Unternet .                       | 14-14             | 100% • |

4 - Na tela seguinte, fica disponibilizado campo específico para procura do servidor a ser designado no rol de usuários já cadastrados, assim como o campo para determinar data final do prazo da designação.

|                                                                                          |                                                | 100        |                                     |                    | -   |
|------------------------------------------------------------------------------------------|------------------------------------------------|------------|-------------------------------------|--------------------|-----|
| 💓 💌 🕼 https://renabud.denatran.serp                                                      | ro.gov.br/>enaput/vestrito/designac.so-kit.jsf |            | A B to X Qathe Search               |                    | 120 |
| ivo Editar Exibir Favoritos Ferramer                                                     | kas Ajuda                                      |            |                                     |                    |     |
| evontos 🛛 🙀 😰 Gelenie da Web Sice •                                                      | P. HotMail grabulto                            |            | 14 Mar 10 Mar 19                    |                    |     |
| (ENAJUD - Restrições Judiciais Sobre Veiculos                                            | Autom                                          |            | <u>G</u> • G • ⊡ m • №              | gina + Segurança + |     |
|                                                                                          |                                                |            | Acesso à Informação                 | BRASE              |     |
| $\sim$                                                                                   |                                                |            |                                     | ð                  |     |
| VTV                                                                                      | Sela bem vindo.                                |            |                                     | Sair               |     |
| renaind                                                                                  | ições Judicial 🖪 soumos oomes s                |            | 00 17/11/2014 • 14h 38' 43" • 09:48 |                    |     |
| i circ jud ved                                                                           | 009 Automoto                                   |            |                                     |                    |     |
|                                                                                          |                                                |            | 10                                  | = 0                |     |
| Restrições De                                                                            | signações                                      |            |                                     |                    |     |
| Você estă em: xx RENAJUD                                                                 | >> Designações Ativas >> Designar              | r Servidor |                                     |                    |     |
| Vocé está em: xx RENAJUO<br>Designar Servidor                                            | v Designações Ativas v Designa                 | r Servidor |                                     |                    |     |
| Vooli está em: >> RENAJUD<br>Designar Servidor<br>Designação                             | » Designações Ativas » Designar                | r Servidor |                                     |                    |     |
| Você estă em: >> RENAULO Designar Servidor Designação Servidor *                         | » Designações Ativas » Designar                | r Servidor |                                     |                    |     |
| Vooli está em: >> RENAULO Designar Servidor Designação Servidor * Date Final *           | vo Designações Ativas vo Designa               | r Servidor |                                     |                    |     |
| Vool está em: >> RENJUO<br>Designar Servidor<br>Designação<br>Servidor *<br>Data Final * | vo Designações Ativas vo Designar              | : Servidor |                                     |                    |     |
| Vool está em: >> RENJUO<br>Designar Servidor<br>Designação<br>Servidor *<br>Data Final * | vo Designações Atives vo Designa               | r Servidor |                                     |                    |     |
| Vool está em: >> RENJUO<br>Designar Servidor<br>Designação<br>Servidor *<br>Data Final * | vo Designações Atives vo Designar              | r Servidor |                                     |                    |     |

Ainda no campo "Designações", há o sub-campo Histórico, que possibilita ao usuário verificar todos as designações realizadas, incluindo os prazos de validade das mesmas.

| 🗃 💮 💌 😰 https://innatud.deinatrian.serpro.gov.br/innat |                                                              | (heibituleden.)#                           |                                   |                | 2                                                                                                    |                                                                                                    |                 |  |
|--------------------------------------------------------|--------------------------------------------------------------|--------------------------------------------|-----------------------------------|----------------|----------------------------------------------------------------------------------------------------|----------------------------------------------------------------------------------------------------|-----------------|--|
| quivo                                                  | Editor Exibir Favoritos                                      | Ferramentas Aguda                          |                                   |                |                                                                                                    |                                                                                                    |                 |  |
| Favori<br>RENA                                         | tos 🛛 🙀 🔊 Galeria da Web<br>3.0 - Restrições Audiciais Sobre | Veiculos Autom                             | *o<br>                            |                | 1                                                                                                    | 9 • © · ⊂ ⊕ • №                                                                                                    | jna + Segurança |  |
|                                                        |                                                              |                                            |                                   |                | he                                                                                                    | esso à Informação                                                                                                    | BRASE           |  |
|                                                        | $\sim$                                                       |                                            |                                   |                |                                                                                                    |                                                                                                    | Ó               |  |
|                                                        | YTV                                                          |                                            | Seja bem vindo,                   |                |                                                                                                    |                                                                                                    | Sair            |  |
| I                                                      | renajud                                                      | Restrições Judicial<br>Veiculos Automoto   |                                   | 1000           | <b>()</b> 17/11/2                                                                                                    | 014 • 145 37 37 • 08:45                                                                                                    |                 |  |
|                                                        | Restrições                                                   | Designações                                |                                   |                |                                                                                                    | 1                                                                                                    |                 |  |
|                                                        |                                                              | Designações Ativas                         |                                   |                |                                                                                                    |                                                                                                    |                 |  |
|                                                        | Você está em: » Ré                                           | Histórico                                  |                                   |                |                                                                                                    |                                                                                                    |                 |  |
|                                                        | Página Principal                                             |                                            |                                   |                |                                                                                                    |                                                                                                    |                 |  |
|                                                        | Bem-Vindo ao sist                                            | tema RENAJUD - Res                         | strições Judiciais Sobre Veícul   | los Automoto   | res                                                                                                    |                                                                                                    |                 |  |
|                                                        | Utilize o menu acim<br>para obter mais info                  | a para Inserir Rest<br>imações.            | rições. Retirar Restrições e C    | onsultar Resi  | trições. Em c                                                                                                    | aso de dúvidas acesse a                                                                                                    | opção Ajuda     |  |
|                                                        | Não se esqueça de o<br>acessos indevidos se                  | clicar no botão Sair q<br>ejam realizados. | uando encerrar seu uso neste sist | tema. Isso gar | ante uma mel?                                                                                                    | or performance ao sistem                                                                                                    | ia e evita que  |  |
|                                                        | Configure o seu nav                                          | egador para sempre a                       | autorizar os POP-UPS deste sister | ma. Eles possu | em informaçõe                                                                                                    | s úteis para melhor utiliza                                                                                                    | ção.            |  |
|                                                        | Atenção                                                      |                                            |                                   |                |                                                                                                    |                                                                                                    |                 |  |
|                                                        |                                                              |                                            |                                   |                | the party of the party of the p | the second second |                 |  |